# 1.2 Setting GPRS/GSM Modem

1. Open "Control Panel " from [Start] menu, select [Phone and Modem Options]

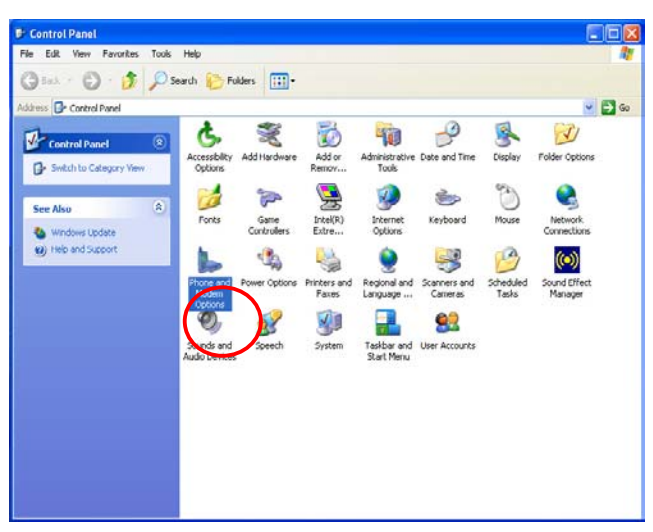

2. Click [Modem] Tag then click "Add " to add a new modem device.

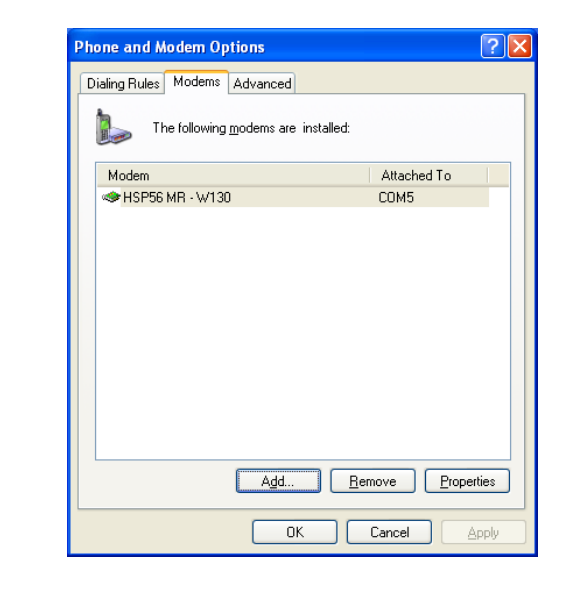

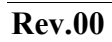

3. Click [Modem] Tag then click "Add " to add a new modem device.

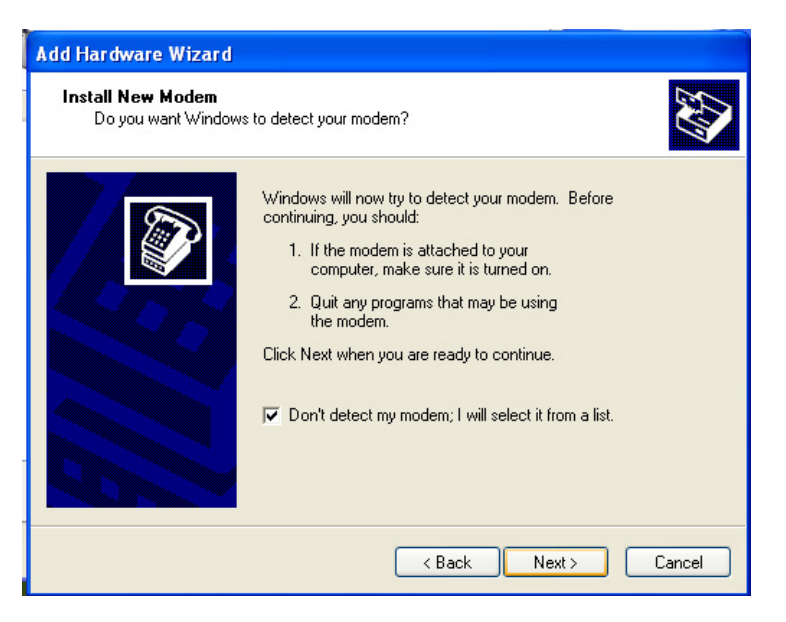

4. Enable the checkbox let windows do not auto detect your modem device, then click "Next".

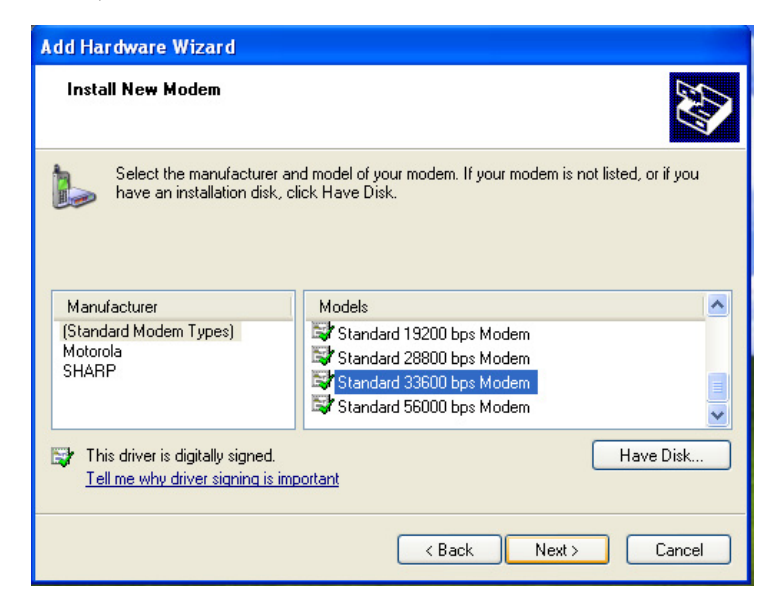

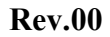

- 5. Set the Manufacturer in "Standard Modem Types", and model name is "Standard 33600bps Modem", then click "Next".
- ♦ When screen appear "Digital Signature Not Found", then select "Yes" button to continue the installation. (For Windows 2000 only)
- 6. Setting communication port in Com4 for GPRS/GSM use, then click "Next ".

| Add Hardware Wizard<br>Install New Modem<br>Select the port(s) you | want to install the modem on.                                                                                                    | Ø      |
|--------------------------------------------------------------------|----------------------------------------------------------------------------------------------------|--------|
|                                                                    | You have selected the following modem:<br>Standard 33600 bps Modem<br>On which ports do you want to install it?<br>All ports<br>Selected ports<br>COM1<br>COM4<br>CDM8 | _      |
|                                                                    | < Back Next >                                                                                                    | Cancel |

7. After step 5, it will back to "Phone and Modem options" setting page, Please select "Standard Modem...." and click "Properties" for further configuration.

| General               | Modem Diagno                                                                                  | stics Advanced Driver                                                   |
|-----------------------|-----------------------------------------------------------------------------------------------|-------------------------------------------------------------------------|
|                       | Standard 33600                                                                                | bps Modem                                                               |
|                       | Device type:                                                                                  | Modems                                                                  |
|                       | Manufacturer:                                                                                 | (Standard Modem Types)                                                  |
|                       | Location:                                                                                     | Unknown                                                                 |
|                       |                                                                                               |                                                                         |
| This                  | ce status<br>s device is working                                                              | properly.                                                               |
| This<br>If yo<br>star | ce status<br>s device is working j<br>ou are having proble<br>t the troubleshooter.           | properly.                                                               |
| This<br>If you        | ce status<br>s device is working j<br>ou are having proble<br>the troubleshooter.             | properly.<br>ms with this device, click Troubleshoot to<br>Troubleshoot |
| Device                | ce status<br>s device is working i<br>pu are having proble<br>the troubleshooter.<br>e usage: | properly.<br>ms with this device, click Troubleshoot to<br>Troubleshoot |

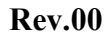

 In "Standard 33600 bps Modem properties "setting page, please see "Advanced " page, to check if Extra Settings are correctly, ex: AT+CGDCONT=1,"IP","EMOME"

Annotation: EMOME is you GPRS service provider. If there has any confused, please contact with your GPRS service provider.

| Standard 33600 bps Modem Properties       | ?×    |
|-------------------------------------------|-------|
| General Modem Diagnostics Advanced Driver |       |
| Extra Settings                            |       |
| Extra initialization commands:            |       |
| at+cgdcont=1,"ip","internet"              |       |
|                                           |       |
|                                           |       |
|                                           |       |
|                                           |       |
|                                           |       |
|                                           |       |
|                                           |       |
|                                           |       |
| Charges Dafes III Defension               |       |
| Change Default Preferences                |       |
|                                           |       |
|                                           | ancel |

### 1.3 GSM Modem

**NOTE**: To take advantage of the wireless modem feature, the PCI-952 driver supplied with your computer must be installed (see the chapter 6 of the Operator's manual ).

Your computer can send and receive data via a mobile network using the GSM protocol.

To send or receive data over a GSM network, you must have an account with a service provider that supports GSM data services, and the service provider must enable the data features on your account.

**Rev.00** 

### 1.3.1 Connecting GSM Modem

Before you can use the GSM modem connection, make sure that you have a subscription to the Circuit-Switched Data (CSD) network with your service provider and you have an account with your service provider or corporate network you are connecting to. To connect to an ISP or dial in to a specific computer, you must configure a connection for that service on your computer.

#### 1.3.2 Setting GSM Modem

1. Select path:Start\Accessories\Communications\HyperTerminal

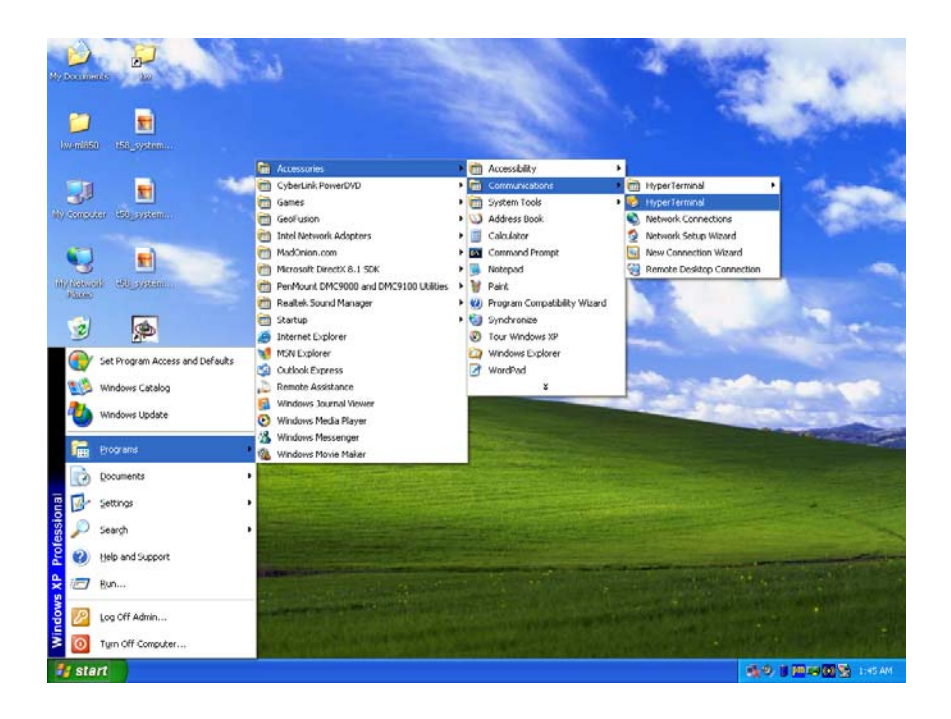

2. When Connection Description screen appear, then you key-in "your Name".

| <b>Connection Description</b> | · ? 🔀                      |
|-------------------------------|----------------------------|
| New Connection                |                            |
| Enter a name and choose ar    | n icon for the connection: |
| test                          |                            |
| <u>I</u> con:                 | ,<br>,                     |
| 🌯 🍣 🔕                         | 🇠 👸 🧶                      |
|                               | >                          |
|                               |                            |
|                               |                            |

3. Select Connect port is "COM 4".

| Connect To              | ? 🔀                                     |
|-------------------------|-----------------------------------------|
| 🇞 test                  |                                         |
| Enter details for       | the phone number that you want to dial: |
| <u>C</u> ountry/region: | Taiwan (886)                            |
| Ar <u>e</u> a code:     | 03                                      |
| <u>P</u> hone number:   |                                         |
| Co <u>n</u> nect using: | СОМ4                                    |
|                         | OK Cancel                               |

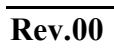

4. When COM4 properties screen appear, then you select "None" and click "OK" button.

| COM4 Properties          | ? 🛛                    |
|--------------------------|------------------------|
| Port Settings            |                        |
|                          |                        |
| <u>B</u> its per second: | 2400                   |
| Data bita                |                        |
| Data bits.               | 8                      |
| Parity:                  | None                   |
| Stop bits:               | 1                      |
|                          |                        |
| Elow control:            | None 💌                 |
|                          | Bestore Defaults       |
|                          |                        |
|                          | K Cancel <u>A</u> pply |

5. When Hyper Terminal screen appear, then you key-in your command. For example:

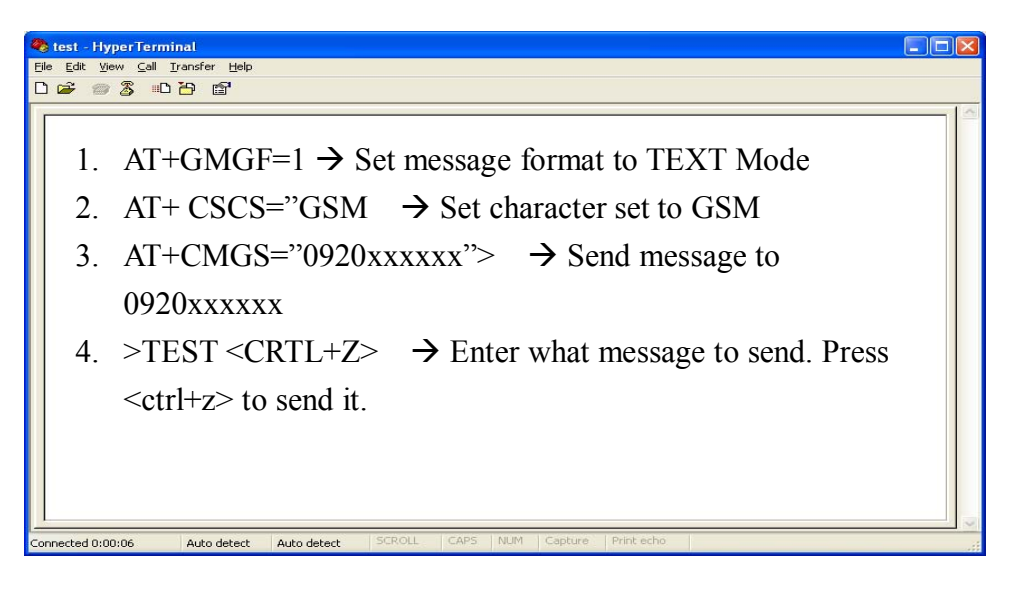

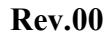

## 1.4 GPRS Modem

Your computer can receive General Packet Radio Services (GPRS), a high-speed data-only service that transmits data over a mobile telephone network. In addition, GPRS provides permanent on-line connection. To use GPRS, you must have a subscription to the function with a service provider that supports GPRS.

#### 1.4.1 Connecting GPRS Modem

To connect to a GPRS network, you must configure a connection for that service on your computer.

- 1.4.2 Setting Internet connection options for Windows 2000/Windows XP.
- To configure "Internet options " for Internet connection via GPRS. Open "Internet Properties" from "Control Panel ". Open "Connection " page then click " Add " to add a new connection. Click " Next " to next step.

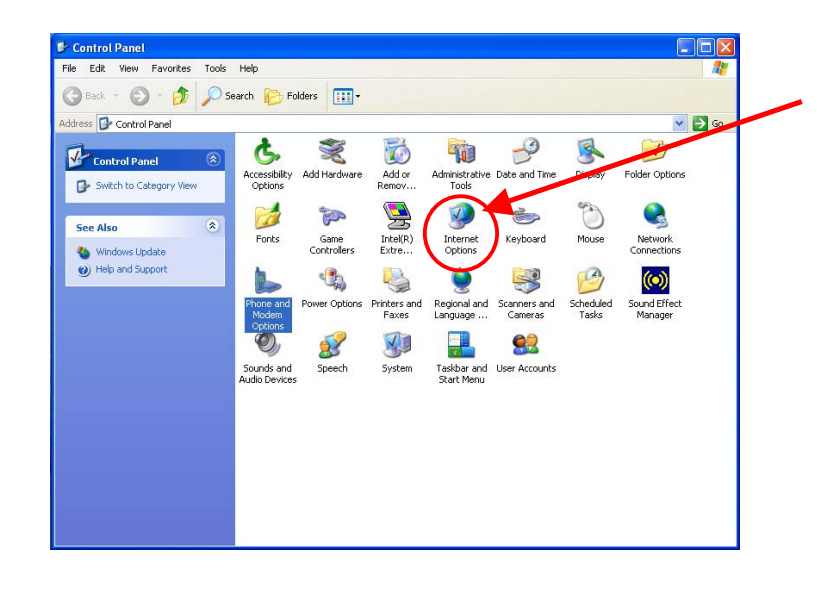

**Rev.00** 

|        | To set up                  | an Intern                | net connec                   | tion, click              | Setup        |
|--------|----------------------------|--------------------------|------------------------------|--------------------------|--------------|
| Dial-u | p and Virtu                | al Private               | Network :                    | ettings                  |              |
|        |                            |                          |                              |                          | Add          |
|        |                            |                          |                              |                          | Remove       |
| Choo:  | se Settings                | ; if you ne              | ed to conf                   | igure a proxy            | Settings     |
|        | al whenev<br>ways dial r   | er a netwo<br>ny default | n<br>ork.connec<br>connectio | ction is not pres        | ent          |
| Curre  | nt                         | None                     |                              |                          | Set Default  |
| Local  | Area Netv                  | vork (LAN)               | settings                     |                          |              |
| LAN S  | iettings do<br>se Settings | not apply<br>above fo    | to dial-up<br>r dial-up s    | connections.<br>ettings. | LAN Settings |

| New Connection Wizard                                                                                                    |
|----------------------------------------------------------------------------------------------------|
| Type of Connection         Select the type of the connection.                                                                           |
| Oial-up to private network.<br>Connect using my phone line (modem or ISDN).                                                             |
| Connect to a private network through the Internet.<br>Create a Virtual Private Network (VPN) connection or tunnel through the internet. |
| Connect directly to another computer.<br>Connect using my serial, parallel, or infrared port.                                           |
| Connect to the network via broadband<br>Connect through my broadband connection.                                                        |
| < Back Next > Cancel                                                                                                    |

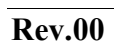

3. In Phone number setting, type example: \*99# (Detail information please contact, then click "Next" to next step.

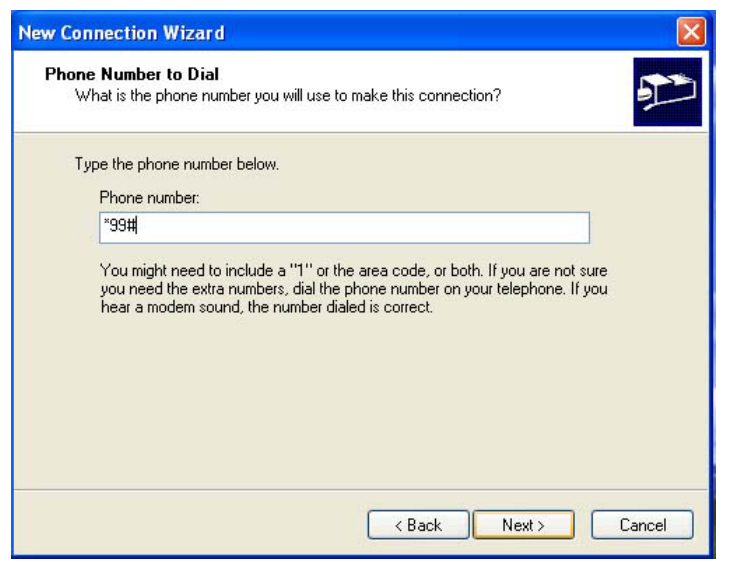

4. Type a name you want for this connection, after that, click "Finish" to save it in the Network Connection folder.

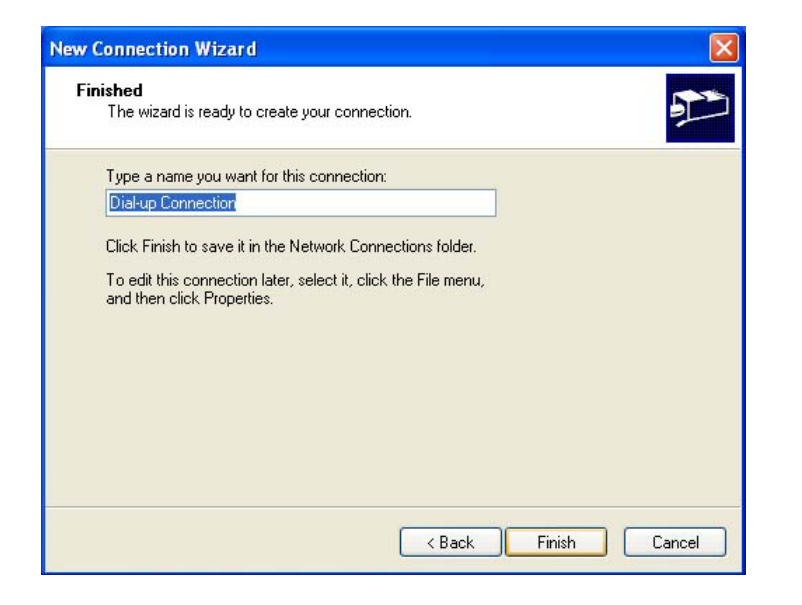

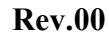

- 5. After step4, it will pop-up " Dial-up Connection Settings " automatically.
  - I. Please free to key in any words in "User Name" and p" Password "
  - II. Click "Properties" to configure "Dial-up Connection Properties "

| comatic configuratio                                                                              | on may override manual settings. To ensure the |
|---------------------------------------------------------------------------------------------------|------------------------------------------------|
| or manual settings                                                                                | s, disable automatic configuration.            |
| Use automatic conf                                                                                | iouration script                               |
| Address                                                                                           |                                                |
| I TANK SANA L                                                                                     | K                                              |
| y server                                                                                          |                                                |
| Jse a proxy server                                                                                | r for this connection (These settings will not |
| apply to other conr                                                                               | nections).                                     |
| apply to other conr<br>Address:                                                                   | Port: Advanced                                 |
| Address:                                                                                          | Port: Advanced                                 |
| apply to other conr<br>Address:<br>Bypass proxy s<br>-up settings                                 | Port: Advanced                                 |
| apply to other conr<br>Address;<br>Bypass proxy s<br>-up settings<br>r name:                      | Port: Advanced Port: Advanced Properties       |
| apply to other conr<br>Address:<br>Bypass proxy s<br>I-up settings<br>er name:<br>isword:         | Port: Advanced Properties Advanced             |
| apply to other conr<br>Address:<br>Bypass proxy s<br>-up settings<br>ar name:<br>isword:<br>nain: | Port: Advanced Properties Advanced             |

III. In "Dial-up Connection Properties " page, click "Configure", (For Windows 2000, then Windows XP select "Settings") make sure all of Hardware features were disabled.

| Modem Configuration   | ? 🛛              |
|-----------------------|------------------|
| Standard 33600 I      | ops Modem (COM4) |
| Maximum speed (bps):  | 115200           |
| Modem protocol        | ~                |
| Hardware features     |                  |
| Enable hardware flow  | v control        |
| Enable modem error of | control          |
| Enable modem comp     | ression          |
| Show terminal window  |                  |
| Enable modem speaker  |                  |
|                       | OK Cancel        |

In "Dial-up Connection Properties ", please select " Networking " option setting, then make sure your Dial-up server type is 【PPP: Win95/98/NT....】 Click the "Setting " button to enter detail configuration setting. Make sure the " Software compression" feature has been disabled.

| 🖕 Dial-up Connection Properties 🛛 😨 🔀                                                             |
|---------------------------------------------------------------------------------------------------|
| General Options Security Networking Advanced                                                      |
| Type of dial-up server I am calling:                                                              |
| PPP: Windows 95/98/NT4/2000, Internet 🗸 🗸                                                         |
| Settings                                                                                          |
| This connection uses the following items:                                                         |
| Internet Protocol (TCP/IP)                                                                        |
| Eile and Printer Sharing for Microsoft Networks                                                   |
| Client for Microsoft Networks                                                                     |
|                                                                                                   |
| Install Uninstall Properties                                                                      |
| Description                                                                                       |
| Transmission Control Protocol/Internet Protocol. The default                                      |
| wide area network protocol that provides communication<br>across diverse interconnected networks. |
| <u></u>                                                                                           |
|                                                                                                   |
|                                                                                                   |

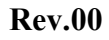

| PPP Settings                                                                                                    | ? 🗙   |
|----------------------------------------------------------------------------------------------------|-------|
| <ul> <li>Enable LCP extensions</li> <li>Enable software compression</li> <li>Negotiate multi-link for single link connections</li> </ul> |       |
| ОКС                                                                                                    | ancel |

7. In "Dial-up Connection Properties page, select "Internet Protocol [TCP/IP]", then click "Properties", "Advanced" button. To disabled PPP Link feature in **General** setting.

| Advanced TCP/IP Settings                                                                                                    |
|----------------------------------------------------------------------------------------------------|
| General DNS WINS                                                                                                    |
| This checkbox only applies when you are connected to a local<br>network and a dial-up network simultaneously. When checked, data<br>that cannot be sent on the local network is forwarded to the dial-up<br>network. |
| Use default gateway on remote network                                                                                                    |
| PPP link                                                                                                    |
| Use IP header compression                                                                                                    |
|                                                                                                    |
|                                                                                                    |
|                                                                                                    |
|                                                                                                    |
|                                                                                                    |
|                                                                                                    |
|                                                                                                    |
|                                                                                                    |
| OK Cancel                                                                                                    |

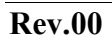